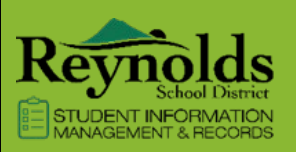

## ParentVUE & StudentVUE

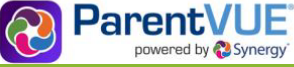

### 11/15/2022

### GETTING STARTED WITH PARENTVUE AND STUDENTVUE

ParentVUE and StudentVUE are website that offer secure, private access to school and student information, including assignments, grades, attendance, school calendar and teacher contact details. You can see the information for all of your students in ParentVUE.

### NEW USERS: CREATE AN ACCOUNT

- 1. Go to the address provided by the school district in your web browser or open the mobile app.
- 2. Click **I am a parent** or **I am a student**, as appropriate.

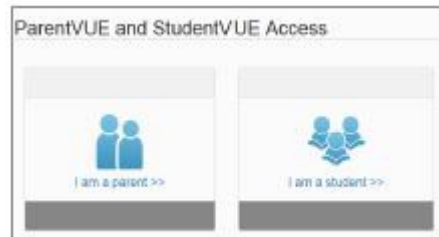

- 3. Click More Options.
- 4. Click Activate Account.

# Activité Account Pergot Paseword

- 5. Read the Privacy Statement and click I Accept.
- 6. Enter your name and activation key *exactly as they appear in your letter from the school* and click **Continue** to step 3.

| FirstName      |                         |  |
|----------------|-------------------------|--|
| Last Name      |                         |  |
| Activation Key |                         |  |
|                | Containaus Ito statup 3 |  |

7. Choose a user name and password (at least 6 characters), provide an email address and click Complete Account Activation.

| User Name      | _                          |  |
|----------------|----------------------------|--|
| Password       |                            |  |
| Confirm Passwo | ord                        |  |
| Primary E-Mail |                            |  |
| c              | omplete Account Activation |  |

### EXISTING USERS: LOG IN

- 1. Go to the address provided by the school district in your web browser or open the mobile app.
- 2. Click **I am a parent** or **I am a student**, ass appropriate.

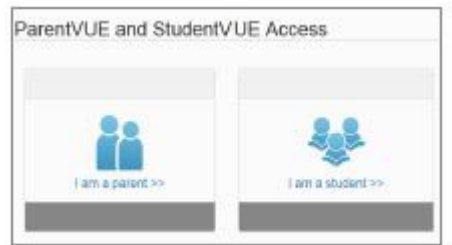

3. Enter your user name and password and click Login.

| User Name: |      |  |
|------------|------|--|
| Password.  |      |  |
|            | Lign |  |

### MOBILE APPS

Download the ParentVUE or StudentVUE iPhone apps from the iTunes Store.

- <u>https://itunes.apple.com/us/app/parentvue/id412054615</u>
- https://itunes.apples.com/app/studentvue/id412050327

Compatible with iPhone and iPad. Check the Apple App Store for hardware and software requirements.

Download the ParentVUE or StudentVUE Android apps from Google Play.

- ParentVUE Apps on Google Play
- <u>StudentVUE Apps on Google Play</u>

Compatible with Android phones and tablets. Check the Google Play Store for hardware and software requirements.

To learn more about ParentVUE, visit https://www.reynolds.k12.or.us/district/parentvue-1

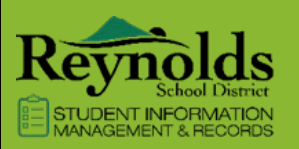

### ParentVUE & StudentVUE

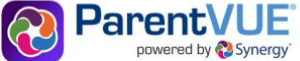

#### INTRODUCCIÓN A PARENTVUE Y STUDENTVUE ParentVUE y StudentVUE son sitios web que ofrecen acceso USUARIOS EXISTENTES: INICIAR SESIÓN seguro y privado a la información de la escuela y del Vaya a la dirección proporcionada por el distrito 1. estudiante, incluidas las tareas, las calificaciones, la asistencia, escolar en su navegador web o abra la aplicación el calendario escolar y los detalles de contacto del maestro. móvil. Puede ver la información de todos sus estudiantes en 2. Haga clic en Soy padre o soy estudiante, ParentVUE. apropiado. NUEVOS USUARIOS: CREAR UNA CUENTA ParentVUE and StudentVUE Access 1. Vaya a la dirección proporcionada por el distrito escolar en su navegador web o abra la aplicación móvil. 2. Haga clic en Soy padre o soy estudiante, según corresponda. ParentVUE and StudentVUE Access Introduzca su nombre de usuario y contraseña y 1. haga clic en Iniciar sesión. Usier Name Password 1. Haga clic en Más opciones. 2. Haga clic en Activar cuenta. More Options APLICACIONES MÓVILES Descargue las aplicaciones ParentVUE o StudentVUE para thuostA etevits Forgot Pase iPhone desde iTunes Store. 1. Lea la Declaración de privacidad y haga clic en Acepto. • https://itunes.apple.com/us/app/parentvue/id412054615 2. Ingrese su nombre y clave de activación *exactamente* https://itunes.apples.com/app/studentvue/id412050327 como aparecen en su carta de la escuela y haga clic en Continuar al paso 3. Compatible con iPhone y iPad. Consulte la App Store de Apple First Name para conocer los requisitos de hardware y software. Last Name Descarga las aplicaciones ParentVUE o StudentVUE para Android desde Google Play. Activation Key ParentVUE - Apps on Google Play StudentVUE - Apps on Google Play • 1. Elija un nombre de usuario y una contraseña (al menos Compatible con teléfonos y tabletas Android. Consulta Google 6 caracteres), proporcione una dirección de correo Play Store para conocer los requisitos de hardware y software. electrónico y haga clic en Completar activación de la cuenta.

To learn more about ParentVUE, visit https://www.reynolds.k12.or.us/district/parentvue-1